## Bearbeiten von Inhaltselementen ohne Direct-Edit-Schalter

Hierbei handelt es sich um Inhalte, wie z.B. den Flexiblen Inhalt oder auch Links für Social Networks, die in der Höhe kleiner als 40 Pixel sind und beim Platzieren auf der Seite ohne einen Direct-Edit-Schalter angezeigt werden.

## Platzieren und Bearbeiten von Inhaltselementen

Beim Erstellen neuer Inhaltselemente (z.B. vom Typ Flexibler Inhalt, Links für Social Networks, Bild-Link-Box, Reiter-Element, Linkbox, Bild-Rotator, Kopf-/Fußlinks oder evtl. auch anderer Inhaltselemente), kann es passieren, dass der Direct-Edit-Schalter nach der Platzierung auf der Seite nicht angezeigt wird. Damit erscheint ein Bearbeiten des Elementes unmöglich.

Hier ist folgende Vorgehensweise unumgänglich:

- 1. Platzieren der Inhaltselemente auf der Seite, Direct-Edit-Schalter sind nicht sichtbar
- 2. Mit der Maus über den Button ,Bearbeitungspunkte anzeigen fahren, damit das Auge sichtbar wird
- 3. Auf Auge klicken, Direct-Edit-Schalter werden aktiviert
- 4. Jetzt Elemente bearbeiten.

| Erzbistum Köl                                                    | zeistum                               | Mit der Maus über den Button fahren,<br>dann wird das Auge sichtbar<br>3 das Auge anklicken, um die<br>gewünschten Elemente bearbeiten zu       |                                                                                                    |
|------------------------------------------------------------------|---------------------------------------|----------------------------------------------------------------------------------------------------|----------------------------------------------------------------------------------------------------|
| Home Aktuelle                                                    | s Gottesdienste Ve                    | Pranstaltungen Über uns Kontakt                                                                                                    | Elemente ohne Direct-Edit-Schalter                                                                                     |
|                                                                  | as Flomont                            |                                                                                                    |                                                                                                    |
| Bitte bearbeiten Sie da                                          | as Element.                           |                                                                                                    | 1                                                                                                    |
| Bitte bearbeiten Sie da                                          | I I I I I I I I I I I I I I I I I I I | Bitte bearbeiten Sie das Element.<br>Bitte bearbeiten Sie das Element.                                                                          | Bitte bearbeiten Sie das Element.                                                                                      |
| Bitte bearbeiten Sie da<br>page<br>Kalender                      | ©,                                    | Bitte bearbeiten Sie das Element.<br>Bitte bearbeiten Sie das Element.<br>Bitte bearbeiten Sie das Element                                      | Bitte bearbeiten Sie das Element.<br>Aktuelles 💿                                                                       |
| Bitte bearbeiten Sie da<br>page<br>Kalender<br>Text linke Spalte | (),                                   | Bitte bearbeiten Sie das Element.<br>Bitte bearbeiten Sie das Element.<br>Bitte bearbeiten Sie das Element.<br>Bitte bearbeiten Sie den Slider. | Bitte bearbeiten Sie das Element.<br>Aktuelles<br>Zweite Meldung<br>24,12,2011 - Eine zweite Meldung<br>zweite Meldung |

| 9 🖻 🎢 🔘                                                                                                    |                                   |   |                                                                                         |
|----------------------------------------------------------------------------------------------------|-----------------------------------|---|-----------------------------------------------------------------------------------------|
| Erzbistum Köln                                                                                                |                                   |   | SUC                                                                                     |
| Home Aktuelles Gottesdienste                                                                                  | Veranstaltungen Über um Kontakt   |   |                                                                                         |
| Aktuelles » page<br>Bitte bearbeiten Sie das Element.                                                         |                                   |   | ٥                                                                                       |
| page O.                                                                                                    | Bitte bearbeiten Sie das Element. | 0 | Bitte bearbeiten Sie das Element                                                        |
| Kalender                                                                                                    | Bitte bearbeiten Sie das Element. | Θ |                                                                                         |
| Text linke Spalte                                                                                             | Bitte bearbeiten Sie das Element. | ۲ | Aktuelles Zweite Meldung                                                                |
| Beispiel für einen kurzen Artikel links<br>unterhalb der Navigation. Bitte<br>bearbeiten Sie den Artikeltext. | Bitte bearbeiten Sie den Slider.  | ٢ | 24.12.2011 - Eine zweite Meldung<br>zur Anzeige in der Liste.<br>Beispiel einer Meldung |

## Das Problem tritt zurzeit bei folgenden Inhaltstypen auf:

Flexibler Inhalt, Links für Social Networks, Bild-Link-Box, Reiter-Element, Linkbox, Bild-Rotator, Kopf-/Fußlinks

## **Technischer Hintergrund:**

Elemente, die in der Höhe kleiner sind als 40 Pixel, verursachen in den Browsern einen Fehler in der genauen Darstellung, weil die Bedienelemente die Anordnung zwischen Bild und Text verschieben. Um Abbildungsfehler im Vorschaumodus zu vermeiden, ist hier diese Funktion (keine Darstellung des Edit-Schalters) eingebaut.

Eine optimale Lösung dieses Problems ist bisher noch nicht gefunden worden, es wird noch an einer intuitiven Lösung gearbeitet.